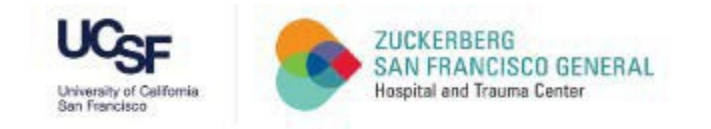

## How to Turn Off Pop Up Blockers in Firefox and Microsoft Edge

A Quick Guide for UCSF Faculty, Staff, and Trainees at ZSFG

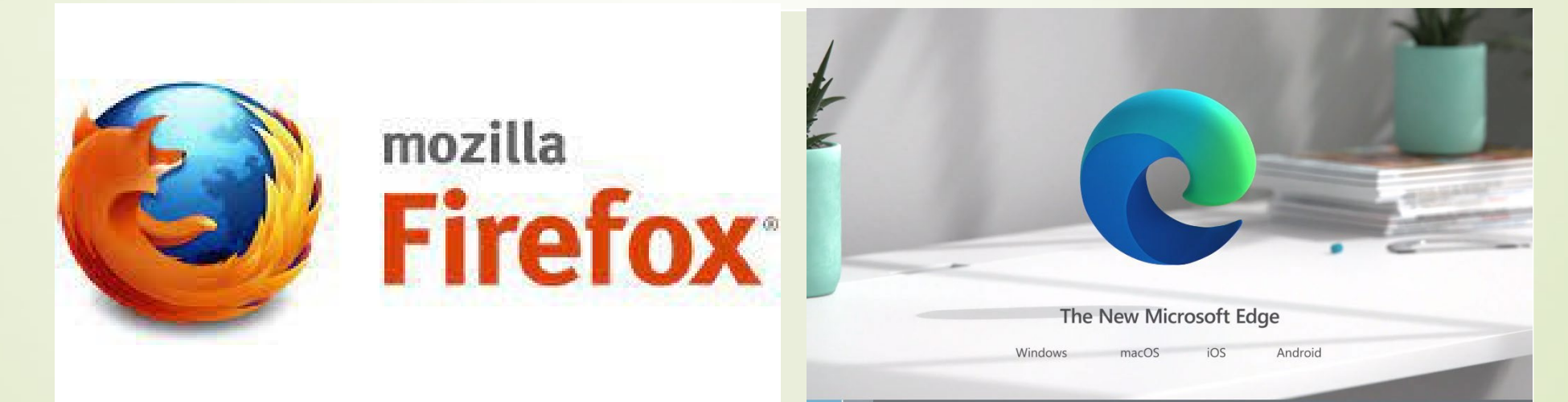

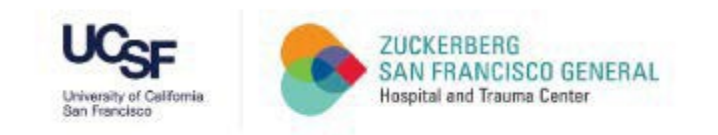

mozilla

#### **Firefox** Step 1: Open the Tools menu (icon of three horizontal lines in top right of the browser window) and select Settings

| O         A         https://zsfg.ucsf.edu/2022-sf-learning-modules-and-compliance-privacy-training |                                                                                                    |                                       | ⊗ ⊻ =                      |
|----------------------------------------------------------------------------------------------------|----------------------------------------------------------------------------------------------------|---------------------------------------|----------------------------|
| Appearance People Modules Configuration Reports                                                    |                                                                                                    | Sync and save data                    | Sign In                    |
| University of California San Francisco                                                             | About UCSF Search UCSF UCSF Health                                                                                    | New tab                               | Ctrl+T                     |
| University of California                                                                           | Search Q                                                                                                    | New window<br>New private window      | Ctrl+N<br>Ctrl+Shift+P     |
| San Francisco<br>About → Research → Capital F                                                      | Projects ▼ Resources ▼ News Newsletter ZSFG Artwork ▼                                                                 | Bookmarks<br>History<br>Downloads     | ><br>Ctrl+J                |
| SF Learning Modules an                                                                             | nd Compliance & Privacy Training                                                                                      | Passwords<br>Add-ons and themes       | Ctrl+Shift+A               |
| Available Tue                                                                                      | sday May 24                                                                                                    | Print<br>Save page as<br>Find in page | Ctrl+P<br>Ctrl+S<br>Ctrl+F |
| SF LEA                                                                                             | RNING LOGIN                                                                                                    | Zoom                                  | - 100% + Z                 |
|                                                                                                    |                                                                                                    | Settings<br>More tools                | >                          |
| SF Learning Dates                                                                                  | Mandatory Training Requirement                                                                                        | Help<br>Exit                          | ><br>Ctrl+Shift+Q          |
| UCSF Faculty, Staff, and Trainees at ZSFG Launch Date:<br>Tuesday May 24                           | Training is mandatory for all DPH and UCSF faculty, staff and trainees who work at ZSFG or with DPH patients or data. |                                       |                            |

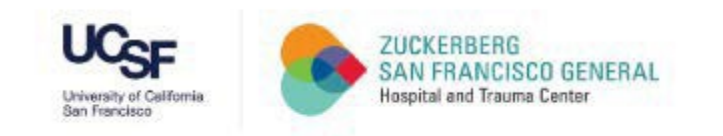

E

### Firefox Step 2: Select the Privacy & Security panel

| 👒 UCSF MyAccess: Welcome 🛛 🗙                                                                            | 🐱 (1) Bike cage   Powered by Box 🗙 🐱 (1) Hydra Reports   Powered by X 🤷 2021 SF Learning Modules and X G how do i capture a screenshot 🛪 🔆 Options                                                                                                    |
|----------------------------------------------------------------------------------------------------|----------------------------------------------------------------------------------------------------|
| ← → ⊂ ŵ                                                                                                 | Sirefox about:preferences#general                                                                                                    |
| <ul> <li>General</li> <li>Home</li> <li>Search</li> <li>Privacy &amp; Security</li> <li>Sync</li> </ul> | P Find in Options          General         Startup             Regtore previous session             Warn you when quitting the browser             Always check if Firefox is your default browser          curity          Signification for the formation of the provided of the provided of the provide |
|                                                                                                    | Tabs         Ctrl+ <u>T</u> ab cycles through tabs in recently used order         ✓       Open links in tabs instead of ne <u>w</u> windows         When you open a link in a new tab, switch to it immediately         Show tab provisions in the Windows teckhor                                                                                                    |

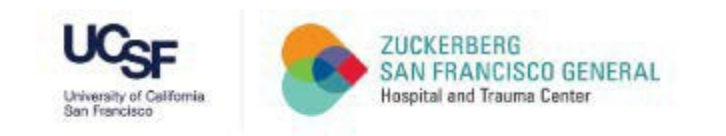

## Firefox

Step 3: Scroll down to the Permissions heading, uncheck Block pop-up windows, and close the window

| uq <sub>st</sub> | UCSF MyAccess: Welcome X                              | 🐱 (1) Bike cage   Powered by Box 🗙 📴 (1) Hydra Reports   Powered by 🗙                                      | 👒 2021 SF Learning Modules and 🗙 | $igodoldsymbol{igodoldsymbol{igo$ | ✿ Options | × + |
|------------------|-------------------------------------------------------|----------------------------------------------------------------------------------------------------|----------------------------------|----------------------------------------------------------------------------------------------------|-----------|-----|
| Æ                | )→ C û                                                | Sirefox about:preferences#privacy                                                                          |                                  |                                                                                                    |           |     |
|                  | 🗱 General                                             |                                                                                                    |                                  |                                                                                                    |           |     |
|                  | Home<br>Q Search                                      | <ul> <li>Open tabs</li> <li>Iop sites</li> <li>Change preferences for search engine suggestions</li> </ul> |                                  |                                                                                                    |           |     |
| /                | <ul><li>Privacy &amp; Security</li><li>Sync</li></ul> | Permissions                                                                                                |                                  |                                                                                                    |           |     |
|                  | Sync                                                  | Ocation                                                                                                    | Se <u>t</u> tings                |                                                                                                    |           |     |
|                  |                                                       | Camera                                                                                                    | Se <u>t</u> tings                |                                                                                                    |           |     |
|                  |                                                       | July Microphone                                                                                            | Se <u>t</u> tings                |                                                                                                    |           |     |
|                  |                                                       | Notifications Learn more                                                                                   | Se <u>t</u> tings                |                                                                                                    |           |     |
|                  |                                                       | Pause notifications until Firefox restarts                                                                 |                                  |                                                                                                    |           |     |
|                  |                                                       | Nutoplay                                                                                                   | Se <u>t</u> tings                |                                                                                                    |           |     |
|                  |                                                       | 📼 Virtual Reality                                                                                          | Se <u>t</u> tings                |                                                                                                    |           |     |
|                  |                                                       | Block pop-up windows                                                                                       | Exceptions                       |                                                                                                    |           |     |
|                  |                                                       | Warn you when websites try to install add-ons                                                              | Exceptions                       |                                                                                                    |           |     |

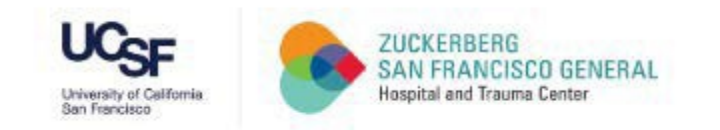

he New Microsoft Ede

#### **Step 1:** Open the **Settings and More** menu (three dots in top right of the browser window) and select **Settings**

| A https://zsfg.ucsf.edu/2022-sf-learning-modules-and-compliance-privacy-training |                                                                                                    |                                                         | ⊠ ± =                                    |
|----------------------------------------------------------------------------------|----------------------------------------------------------------------------------------------------|---------------------------------------------------------|------------------------------------------|
| earance People Modules Configuration Reports                                     |                                                                                                    | Sync and save data                                      | Sign In                                  |
| University of California San Francisco                                           | About UCSF Search UCSF UCSF Health                                                                        | New tab                                                 | Ctrl+T                                   |
| University of California<br>University of California<br>San Francisco            | Search Q                                                                                                  | New window<br>New private window<br>Bookmarks           | Ctrl+N<br>Ctrl+Shift+P<br>>              |
| Home > Resources > SF Learning<br>SF Learning Modules and                        | d Compliance & Privacy Training                                                                           | History<br>Downloads<br>Passwords<br>Add-ons and themes | ><br>Ctrl+J<br>Ctrl+Shift+A              |
| Available Tues                                                                   | sday May 24                                                                                               | Print<br>Save page as<br>Find in page<br>Zoom           | Ctrl+P<br>Ctrl+S<br>Ctrl+F<br>− 100% + 2 |
| SF Learning Dates UCSF Faculty, Staff, and Trainees at ZSFG Launch Date:         | Mandatory Training Requirement Training is mandatory for all DPH and UCSF faculty, staff and trainees who | Settings<br>More tools<br>Help<br>Exit                  | ><br>><br>Ctrl+Shift+Q                   |

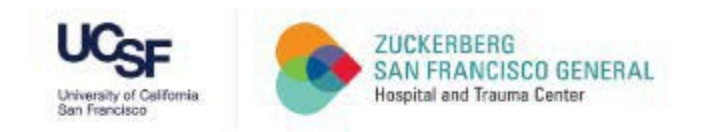

The New Microsoft Edge

#### **Step 2:** Select **Cookies and site permissions** on left sidebar

• ZSFG ID Badge for Trainees (on-1 🗙 🖌 🤡 Emergency Financial First Aid Kit 🗴 📘 EFFAK Toolkit × 🔤 × + SF Learning Modules and C 🗙 ô Settings C & Edge | edge://settings/profiles  $\leftarrow$ Settings Your profile + Add profile Q Search settings Work Sign out Profiles Nancy.Qare@ucsf.edu ... Not syncing Privacy, search, and services Appearance To sync your browser data, turn on sync. (<sup>1</sup>) On startup 0 8 Manage account New tab page 🙆 Share, copy, and paste 0 Sync > Cookies and site permissions 0 > Personal info Default browser > Passwords ↓ Downloads Payment info > 😤 Family safety At Languages > Import browser data Ca

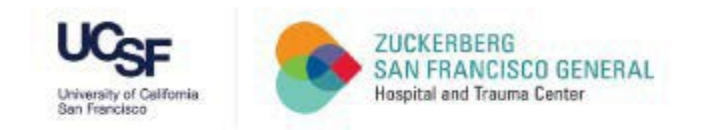

The New Microsoft Edge

#### **Step 3:** Scroll down and select **Pop-ups and redirects**

| e | 📔 🧱 ZSFG ID Badge for Trainees (on-I 🗙 🛛 🧭 En                       | nergency Financial First Aid Kit 🗙 🏻 🕒 EFFAK Toolkit 🗙 🛛 🐼 SF Learning Modules and 🔾 😵 Settings |   |
|---|---------------------------------------------------------------------|-------------------------------------------------------------------------------------------------|---|
| ~ | $ ightarrow 	extsf{C}$ $ ightarrow 	extsf{Edge}$   edge://setting   | gs/content                                                                                      |   |
|   | Settings                                                            | Camera<br>Ask first                                                                             | > |
|   | Q Search settings                                                   | Microphone     Ask first                                                                        | > |
|   | <ul> <li>Profiles</li> <li>Privacy, search, and services</li> </ul> | ((•) Motion or light sensors<br>Allow sites to use motion and light sensors                     | > |
| / | <ul><li>Appearance</li><li>On startup</li></ul>                     | Q Notifications<br>Ask first                                                                    | > |
|   | <ul> <li>New tab page</li> <li>Share, copy, and paste</li> </ul>    | JavaScript<br>Allowed                                                                           | > |
|   | Cookies and site permissions                                        | Show all                                                                                        | > |
|   | 业 Downloads<br>왕 Family safety<br>산 Languages                       | Pop-ups and redirects Allowed                                                                   | > |
|   | Printers                                                            | 同 Ads                                                                                           | > |

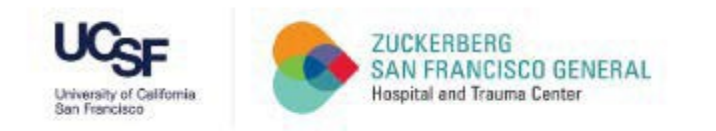

The New Microsoft Edg

#### **Step 4:** Switch the toggle button to 'Off' (gray color) in the **Block (recommended)** box and close the window

| 🗹 🛛 🧱 ZSFG ID Badge for Trainees (on- 🗴 🛛 🥑                           | Emergency Financial First Aid Kit 🗙   🗅 EFFAK Toolkit 🗙   🔤 2021 SF Learning Modules and 🗅 🗙 🐯 Settings | × + |
|-----------------------------------------------------------------------|----------------------------------------------------------------------------------------------------|-----|
| $\leftarrow$ $ ightarrow$ $\bigcirc$ $\bigcirc$ Edge   edge://set     | tings/content/popups                                                                                    |     |
| Settings<br>Q Search settings                                         | Site permissions / Pop-ups and redirects                                                                |     |
| Profiles                                                              | Block (recommended)                                                                                     |     |
| <ul> <li>Privacy, search, and services</li> <li>Appearance</li> </ul> | Block                                                                                                   | Add |
| <ul> <li>On startup</li> <li>New tab page</li> </ul>                  | No sites added                                                                                          |     |
| Share, copy, and paste     Governments and site permissions           | Allow                                                                                                   | Add |
| Default browser                                                       | No sites added                                                                                          |     |
|                                                                       |                                                                                                    |     |

- At Languages
- Printers
- System
- C Reset settings
- Phone and other devices
- About Microsoft Edge

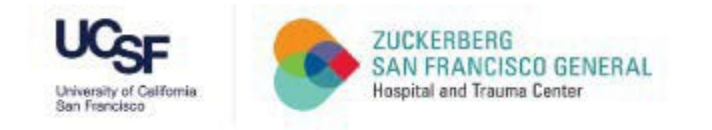

# THANK YOU!